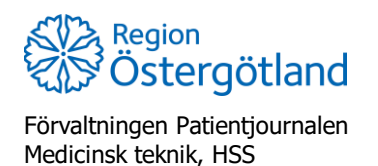

1/2

2021-12-20 Linda Nordlund

## Problem att logga in i MittVaccin – Rensa webbhistorik

Om du som användare varit inaktiv i mer än 45 minuter i MittVaccin blir du utloggade. När du sedan ska arbeta i MittVaccin igen kan man få detta meddelande:

"Din webbläsare kan hålla kvar information även efter utloggningen. Du behöver stänga samtliga webbläsarfönster för att kunna logga in med SITHS-kort igen".

Börja med att stänga ner webbläsaren helt och öppna MittVaccin på nytt. Tryck på Logga in.

| Mittvaccin - Journal                                     | × +                                              |                                        |                                       |                                   |                      | - o ×           |
|----------------------------------------------------------|--------------------------------------------------|----------------------------------------|---------------------------------------|-----------------------------------|----------------------|-----------------|
| $\leftarrow$ $\rightarrow$ $O$ $\textcircled{a}$ https:/ | //mvjournal.mittvaccin.se/index.php              |                                        |                                       |                                   |                      | Symkar inte 🧕 🚥 |
| mittvaccin                                               |                                                  |                                        |                                       |                                   |                      | Logga in        |
| Logga in > Logga in                                      |                                                  |                                        |                                       |                                   |                      |                 |
| Logga in                                                 | Inloggning                                       |                                        |                                       |                                   |                      |                 |
|                                                          | Mobilt BankID                                    |                                        |                                       |                                   |                      |                 |
|                                                          | Personnummer                                     |                                        | Skicka                                |                                   |                      |                 |
|                                                          | SMS - Fyll I ditt mobilnummer nedan              |                                        |                                       |                                   |                      |                 |
|                                                          | Mobilnummer                                      |                                        | Skicka                                |                                   |                      |                 |
| Driftstatus                                              | SITHS-kort                                       |                                        |                                       |                                   |                      |                 |
| Användardokumentation                                    | Din webbläsare kan hålla kvar informat           | on även efter utloggningen. Du bel     | höver därför stänga samtliga öppna we | ebbläsarfönster för att kunna log | ga in med SITHS-kort | igen.           |
|                                                          | Ditt kort måste sitta i                          | kortläsaren innan du loggar in.        | Logga in                              |                                   |                      |                 |
|                                                          | Du kanske ville besöka vår hemsida istället. Den | hittar du på <u>www.mittvaccin.com</u> |                                       |                                   |                      |                 |
|                                                          |                                                  |                                        |                                       |                                   |                      |                 |
|                                                          |                                                  |                                        |                                       |                                   |                      |                 |
|                                                          |                                                  |                                        |                                       |                                   |                      |                 |

Om du då hamnar på sidan *Åtkomst nekad* behöver du rensa webbhistoriken. För att rensa webbhistoriken gör du så här:

- Tryck du på *Ctrl+H* och en list öppnas upp.
- Tryck på de tre prickarna som finns på raden *Historik* och välj **Rensa webbdata**

| 🗊   😞 MSM | × E Atkomst nekad                         | × +                                                                      |                                                     |                                  |             |     |      |             | o x |
|-----------|-------------------------------------------|--------------------------------------------------------------------------|-----------------------------------------------------|----------------------------------|-------------|-----|------|-------------|-----|
|           | tps://m06-mg-local.idp.funktionstjanster. | se/mg-local/eid/error?msg=018542d5671585c68b55036                        | 64385ba9d                                           |                                  | 6 f         | (j) |      | Synkar inte |     |
|           |                                           |                                                                          | _                                                   | Historik                         |             |     |      |             | ^   |
|           |                                           |                                                                          | 2                                                   | Öppna historiksidan              |             |     |      |             | - 1 |
|           |                                           | E-legitimationfel                                                        | <u></u>                                             | Rensa webbdata                   |             |     |      |             | - 1 |
|           |                                           |                                                                          |                                                     | Visa historik knappen tidigare i | verktygsfäl | tet | 4:17 |             | - 1 |
|           |                                           | E-legitimationfel                                                        |                                                     | Mittvaccin - Journal             |             |     |      |             | - 1 |
|           |                                           | Webbläsaren måste startas om för att använda inloggningsmetoden ige      |                                                     | Atkomst nekad                    |             |     |      |             | - 1 |
|           |                                           | aktiverat i webbläsaren måste detta avaktiveras.                         | onsatt dar du siutade                               | Mittvaccin - Journal             |             |     |      |             |     |
|           |                                           | Support referensnummer: TJnt-vyjr                                        |                                                     | l dag - fredag 10 december 202   |             |     |      |             | - 1 |
|           |                                           |                                                                          |                                                     | Mittvaccin - Journal             |             |     |      |             |     |
|           |                                           | Klicka här för att komma till huvuds                                     | idan                                                | Mittvaccin - Journal             |             |     |      |             |     |
|           |                                           |                                                                          |                                                     | Mittvaccin - Journal             |             |     |      |             |     |
|           |                                           |                                                                          |                                                     | Mittvaccin - Journal             |             |     |      |             |     |
|           |                                           | CGI Svenge AB, Stockholm, est-login@egi.com<br>Tjänst för e-legitimation | Information on ki<br>Information: www.e-legitimatio | 13 (III) Mittvaccin - Journal    |             |     |      |             |     |
|           |                                           |                                                                          |                                                     | Mittvaccin - Journal             |             |     |      |             |     |
|           |                                           |                                                                          |                                                     | Mittwaccin - Journal             |             |     |      |             |     |
|           |                                           |                                                                          |                                                     | Mittyaccin - Journal             |             |     |      |             |     |
|           |                                           |                                                                          |                                                     | Mittyaccin - Journal             |             |     |      |             |     |
|           |                                           |                                                                          |                                                     | Mittvaccin - Journal             |             |     |      |             |     |
|           |                                           |                                                                          |                                                     | Mittvaccin - Journal             |             |     |      |             |     |
|           |                                           |                                                                          |                                                     |                                  |             |     |      |             | - 1 |
|           |                                           |                                                                          |                                                     |                                  |             |     |      |             |     |
|           |                                           |                                                                          |                                                     |                                  |             |     |      |             |     |

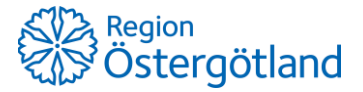

Förvaltningen Patientjournalen Medicinsk teknik, HSS 2021-12-20 Linda Nordlund

- En ny flik som heter Inställningar öppnas och du får upp en lista som heter Rensa webbdata.
- Tryck sedan på Rensa nu och stäng webbläsaren.

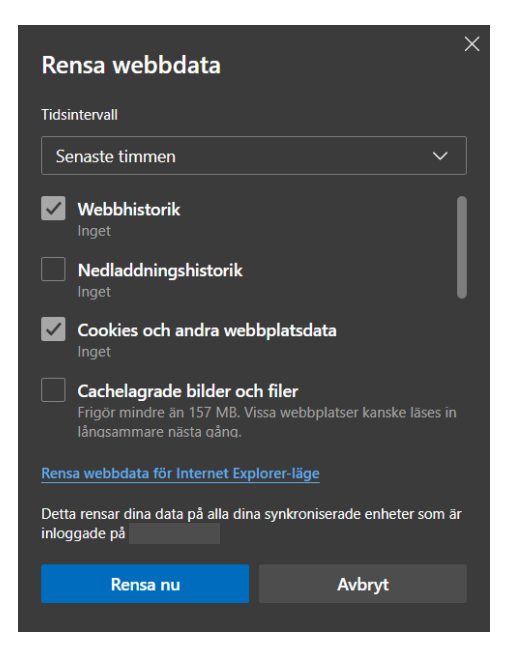

• Nu ska du kunna logga in i MittVaccin igen.

Om detta felmeddelande dyker upp gör du samma steg som ovan.

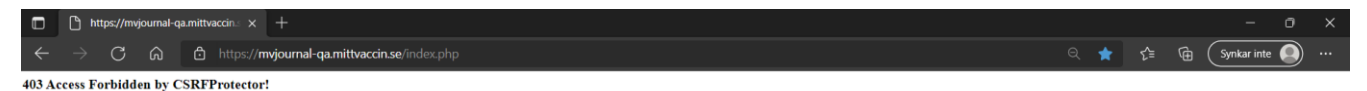

## Tips

- För att undvika att bli utloggad, gå in i MittVaccin inom 45 minuter och klicka på något, exempelvis *Kund*.
- Om du arbetar med flikar i din webbläsare rekommenderar vi att använda MittVaccin i en annan webbläsare, exempelvis Chrome. Detta för att slippa öppna upp alla flikar igen om webbläsaren måste stängas ner för att kunna logga in i MittVaccin.

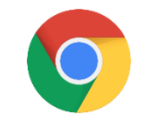

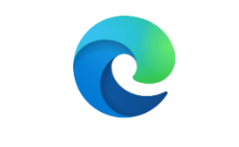

Figur 1: Google Chrome

Figur 2: Microsoft Edge